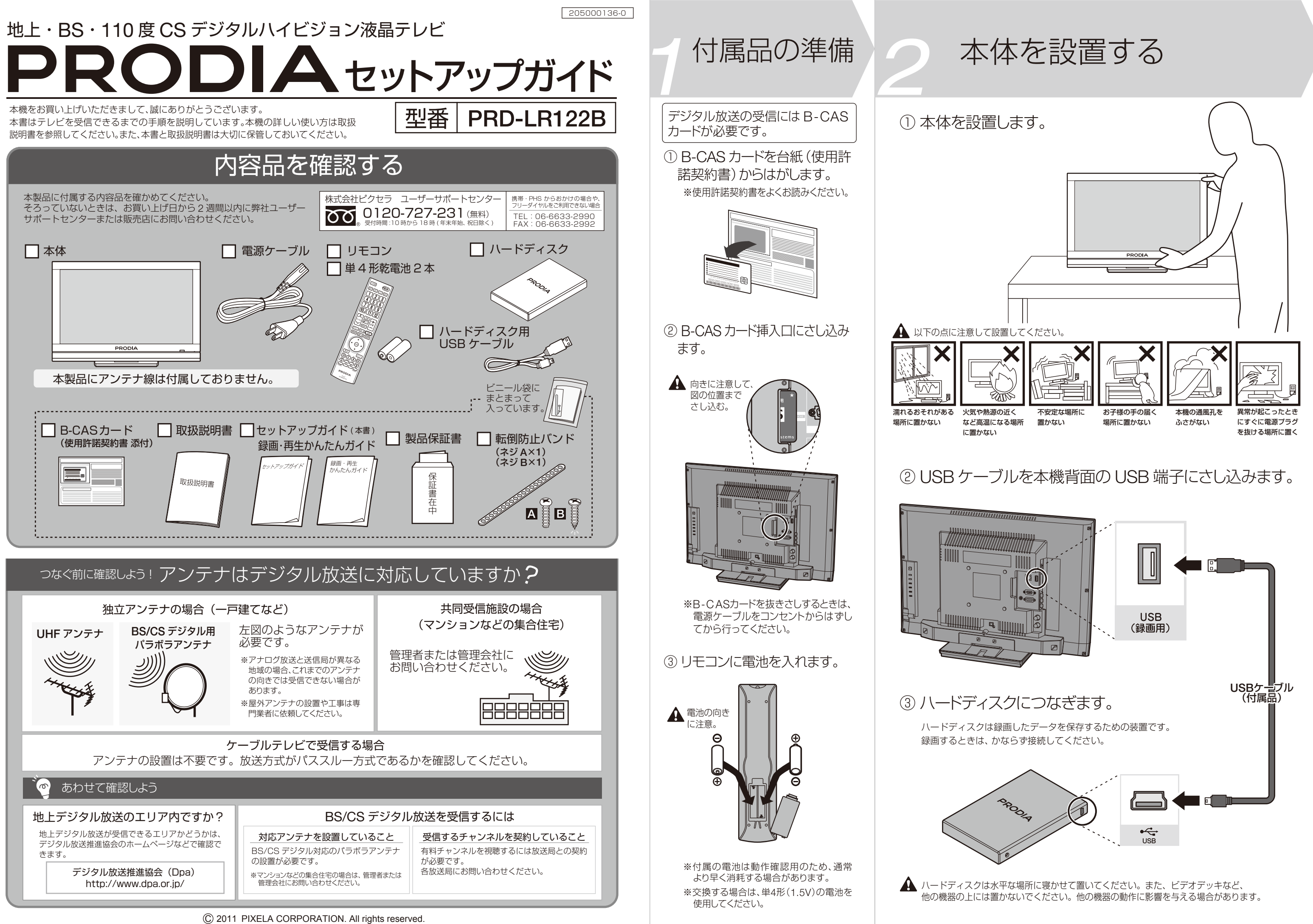

# アンテナ線(市販品)をつなぐ

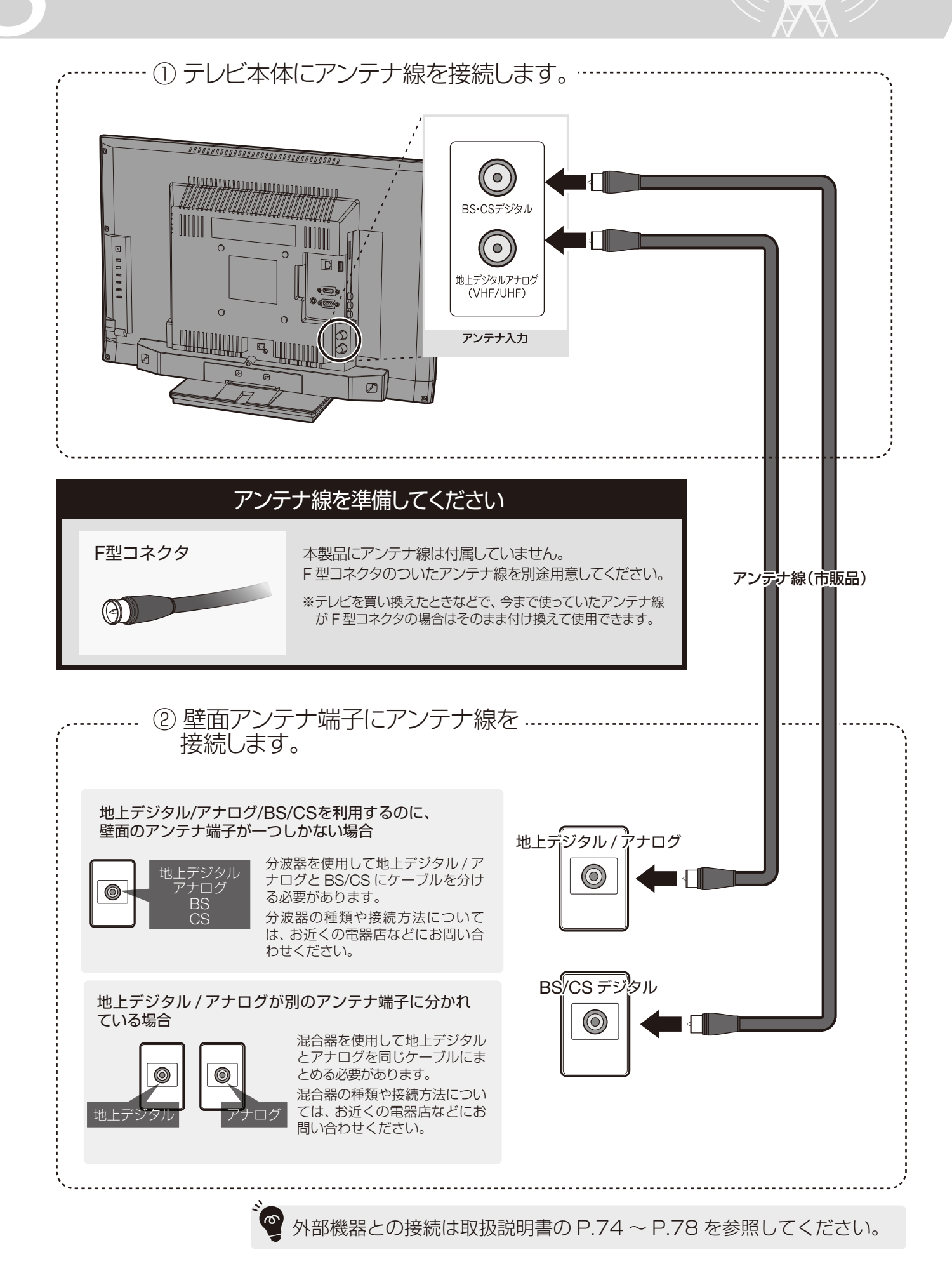

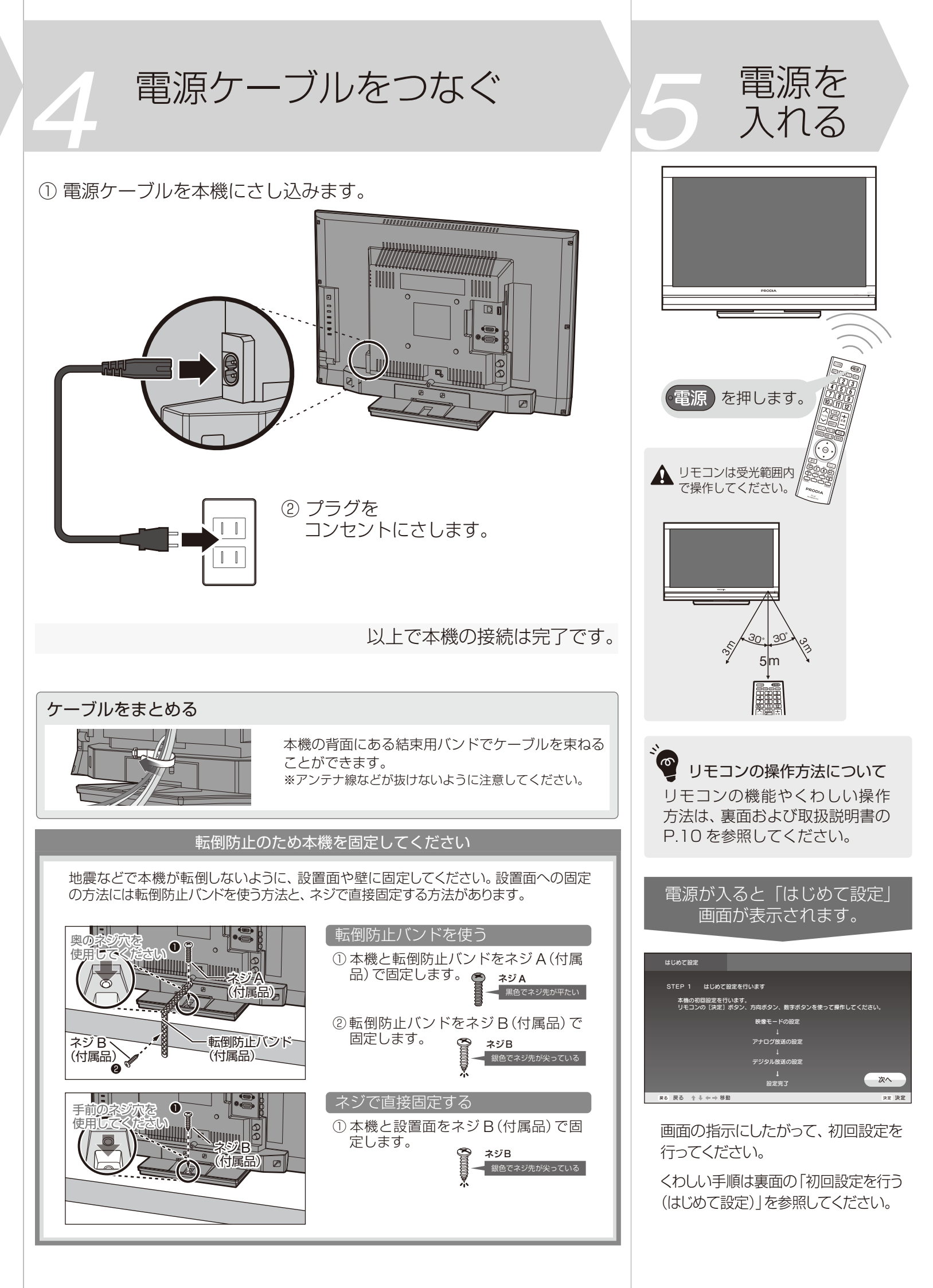

# 初回設定を行う(はじめて設定)

ここからは付属のリモコンを使って操作してください。初回設定では以下のボタンを使用します。

|                                                                                                    | 画面上の操作で使用するボタン                                                                            |
|----------------------------------------------------------------------------------------------------|-------------------------------------------------------------------------------------------|
| X777時     電源     地野 BS CS 3所7      1 2 3      4 5 6                                                                                                    | 123       数字を入力するときに押します。         456       ※「0」を入力するときは 10。を押してください。         789       9 |
| 7         8         9           10,0         11         12           10,0         11         12           10,0         11         12           10,0         11         12           10,0         11         12           10,0         11         12           10,0         11         12 | 10。 項目を選ぶときに押します。上下左右の4方向に押すことができます。                                                      |
| 7751-785-18 消音<br>東都波 第三十第 南田丞                                                                                                    | 決定 選んだ項目を実行するときに押します。                                                                     |
| <b>戻る</b> メニュー                                                                                                    | 展る 一 設定をやりはおしにいとさなと、1つ則の画面に戻るときに押します。                                                     |

※ここで説明しているボタン操作は、本機の設定や録画した番組の再生で必要になりますのでかならず覚えておいてください。

### 1. 初回設定の開始

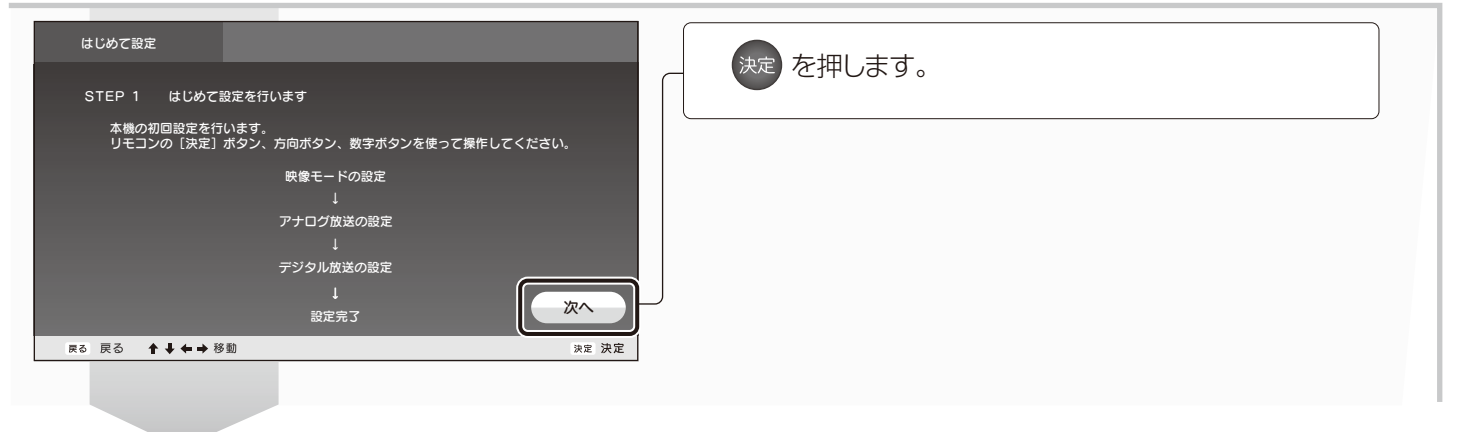

### 2.映像モードの設定

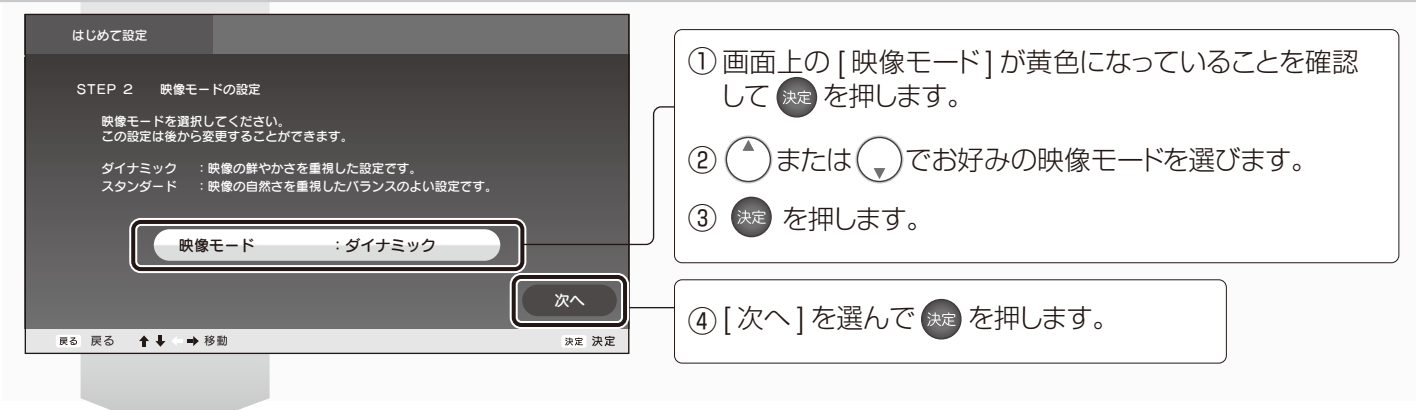

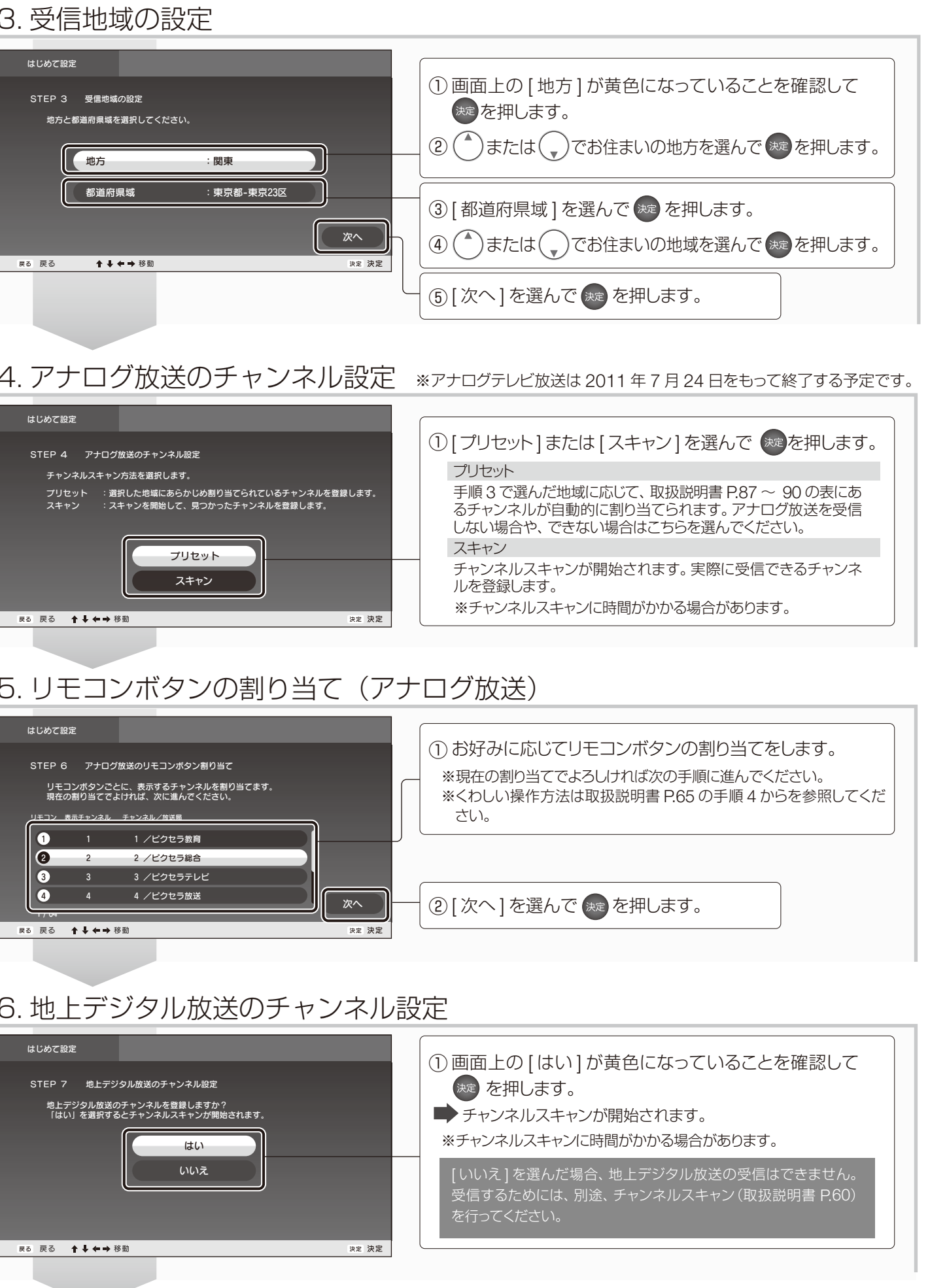

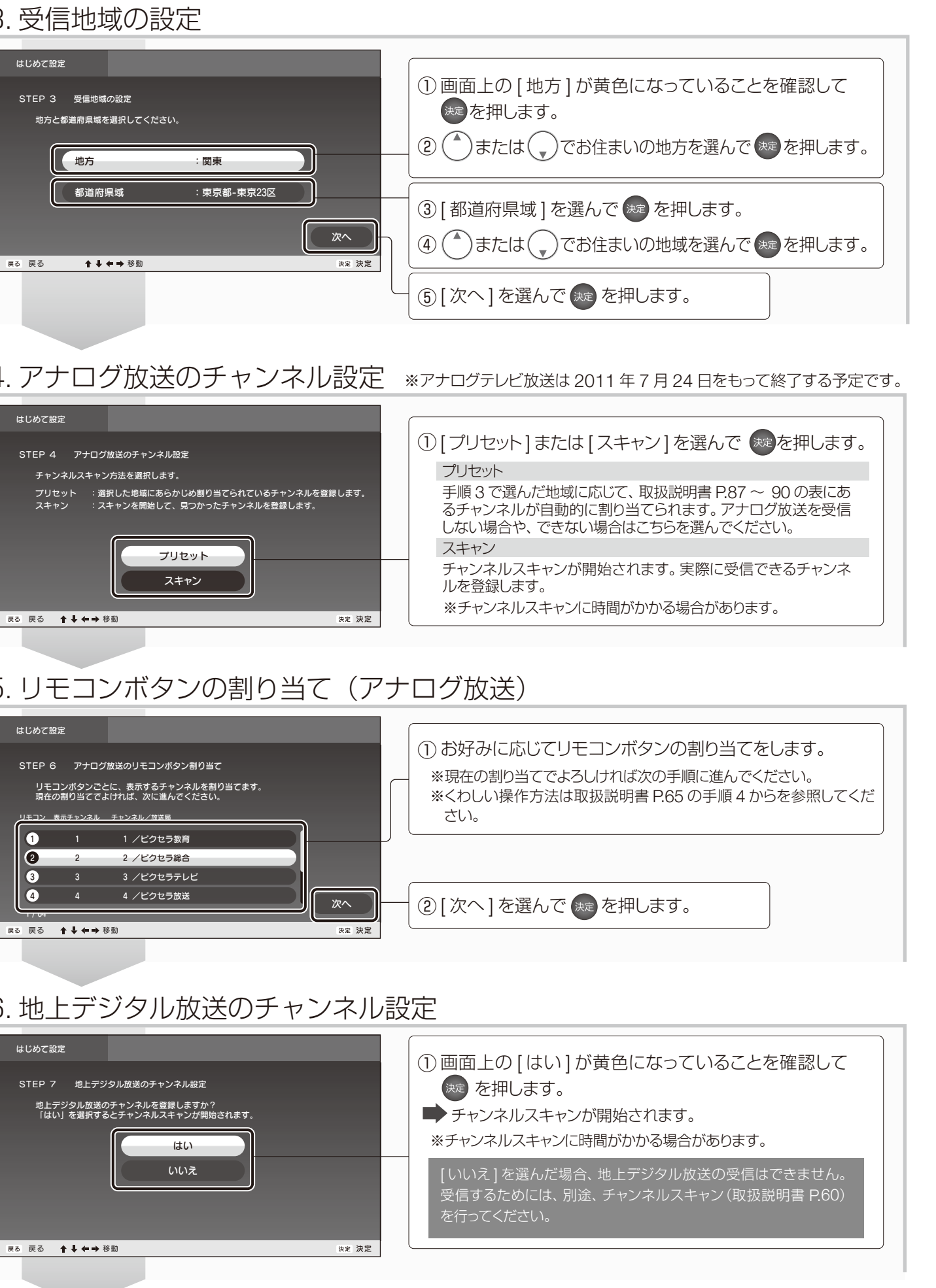

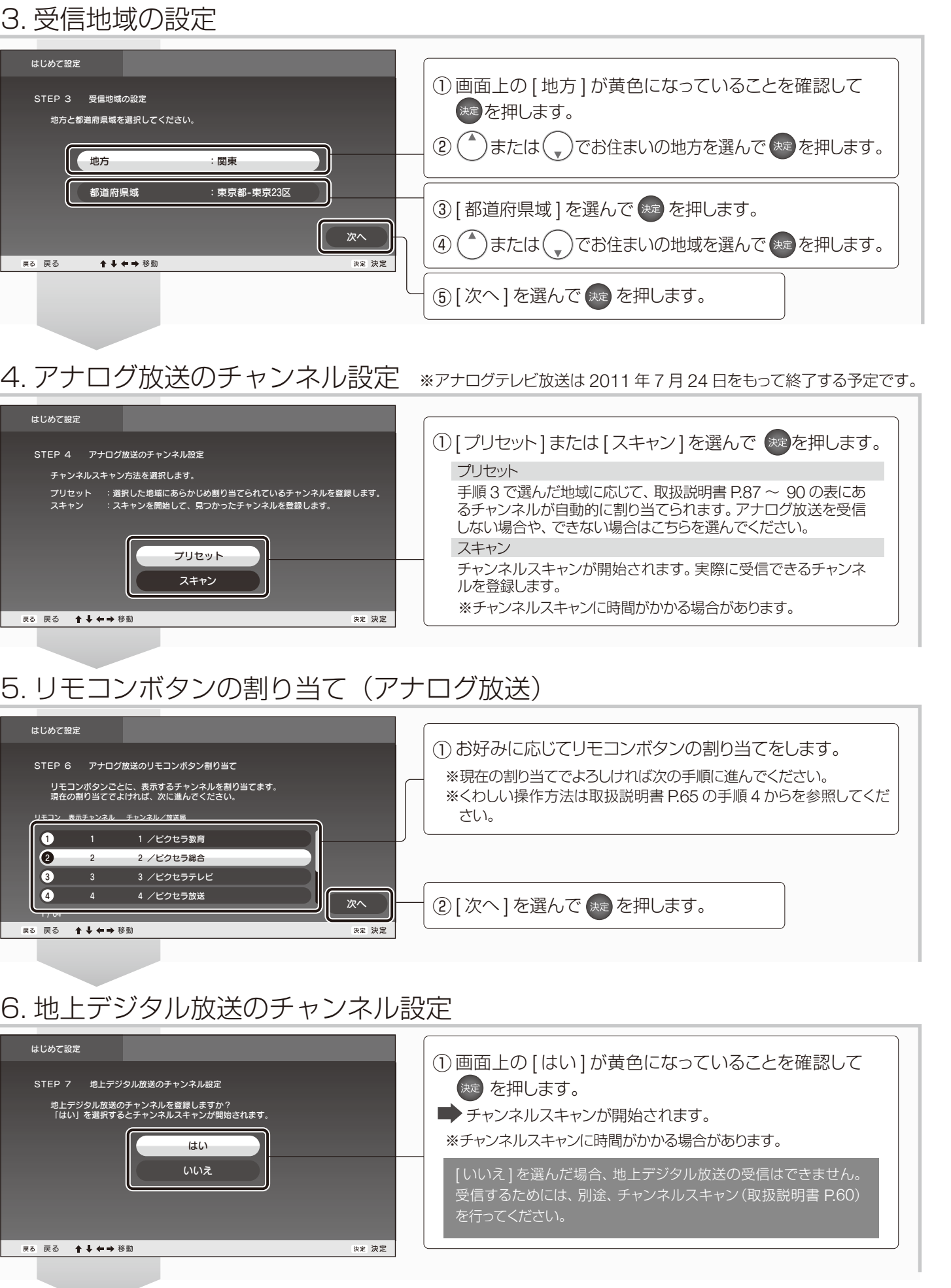

## 6. 地上デジタル放送のチャンネル設定

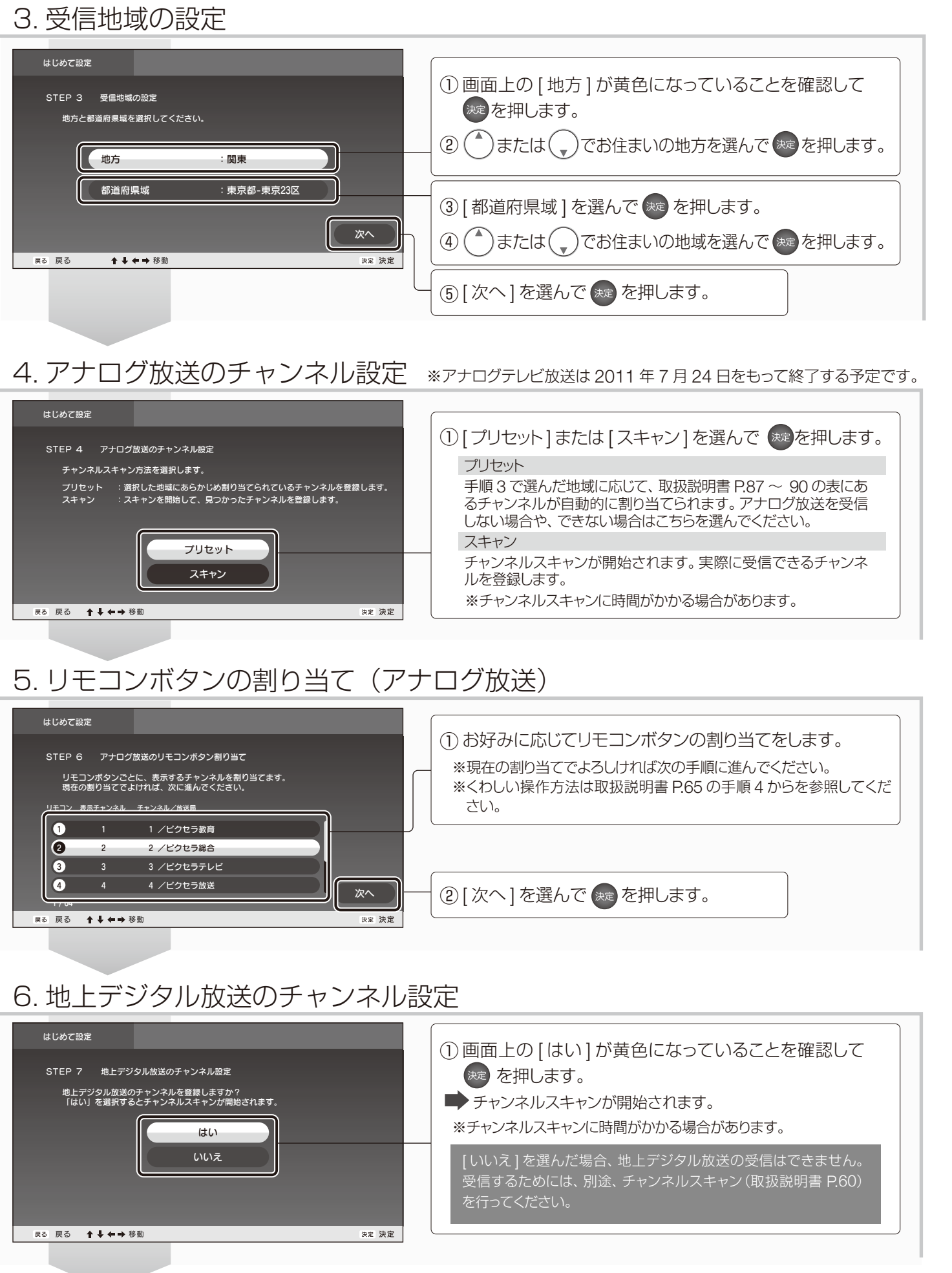

## 7. リモコンボタンの割り当て(地上デジタル放送)

戻る 戻る ▲ ◆ ◆ 移動

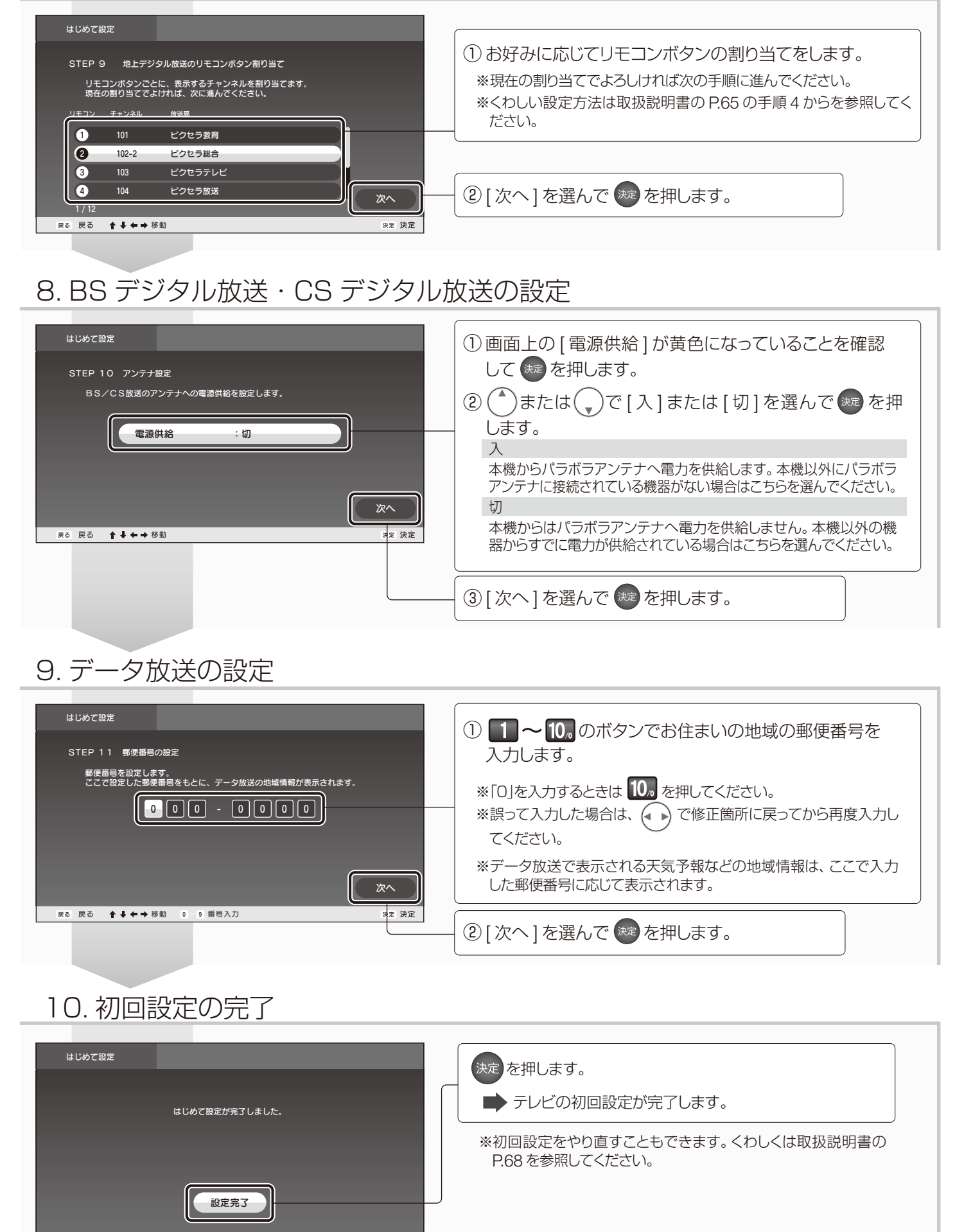

### 11. ハードディスクの初期化

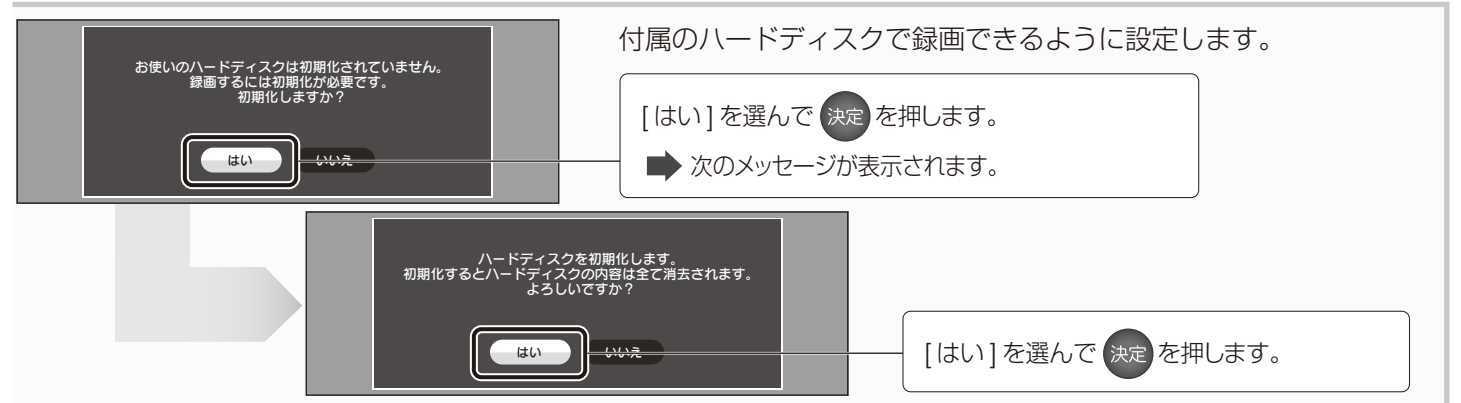

番組画面が映った!

以降の操作は取扱説明書を参照してください。 代表的な操作は以下の通りです。

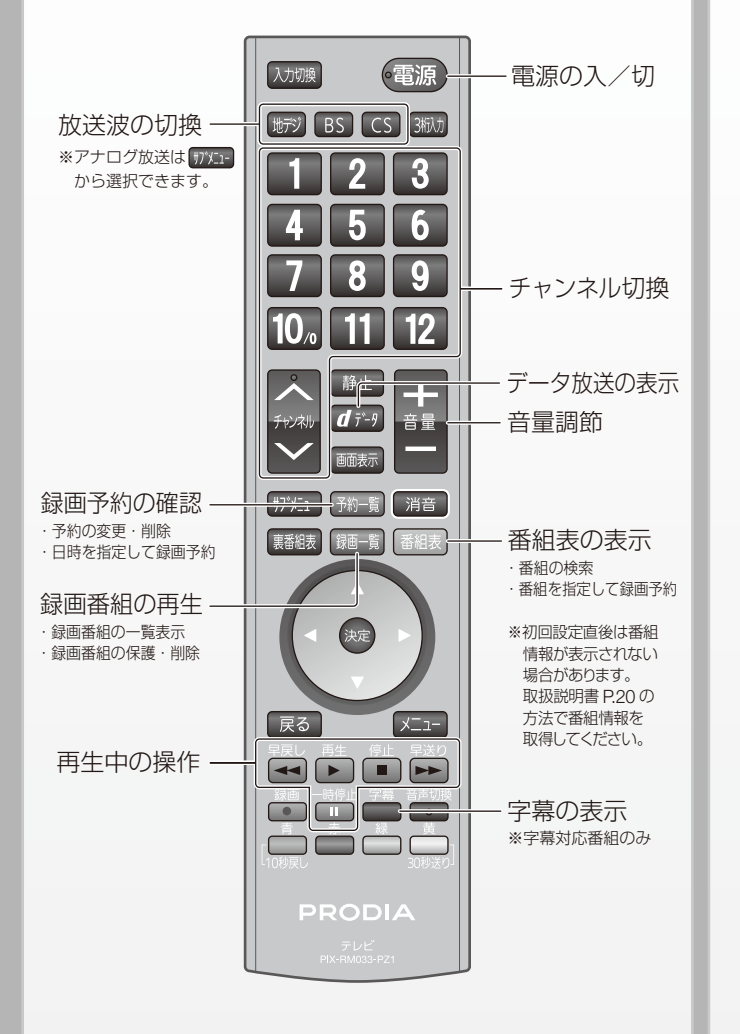

各ボタンのくわしい説明は取扱説明書の P.10 を参照してください。

何も映らない!

お住まいのアンテナや、本機とケーブル類との接続の問題 が考えられます。以下を参考にしてください。

※下記は地上デジタル放送の受信を確認するためのフローチャートです

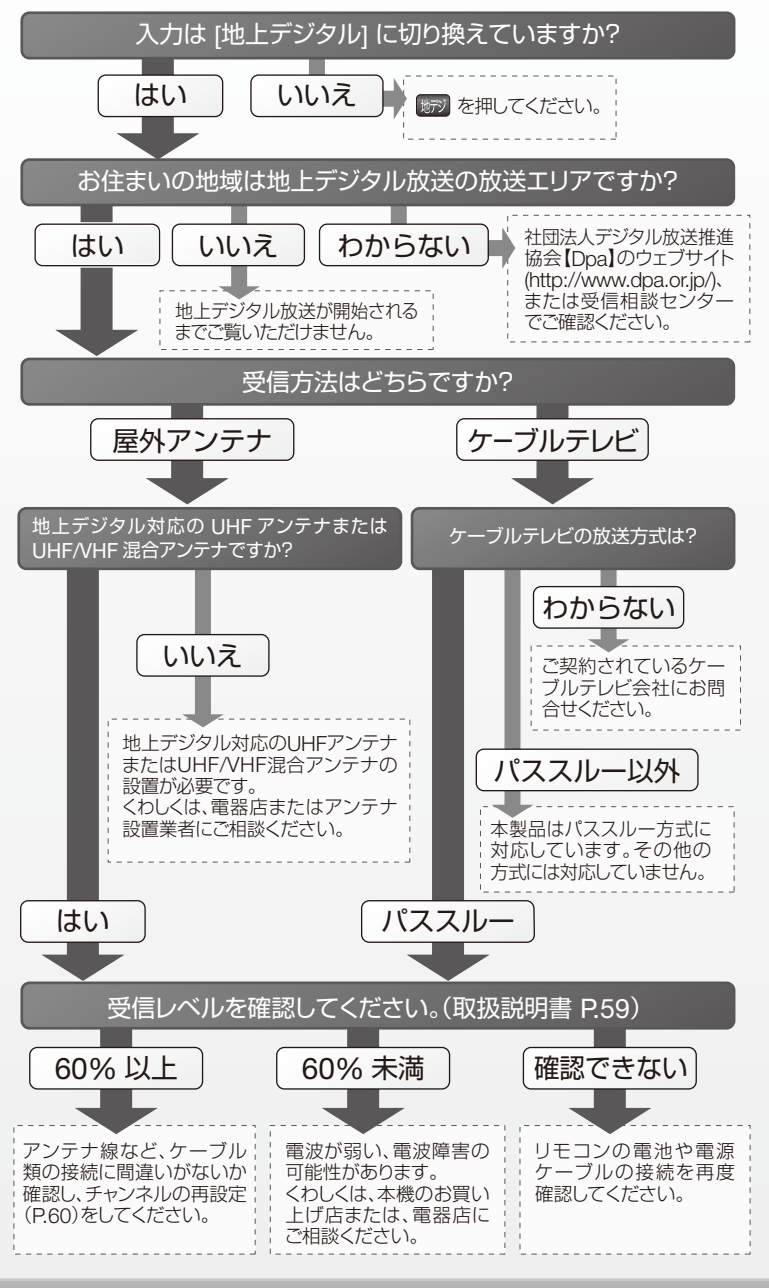